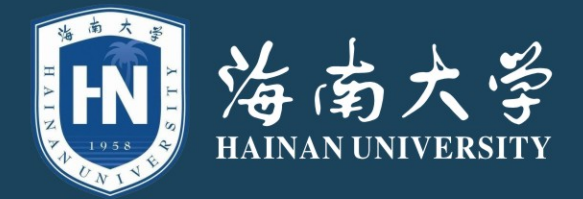

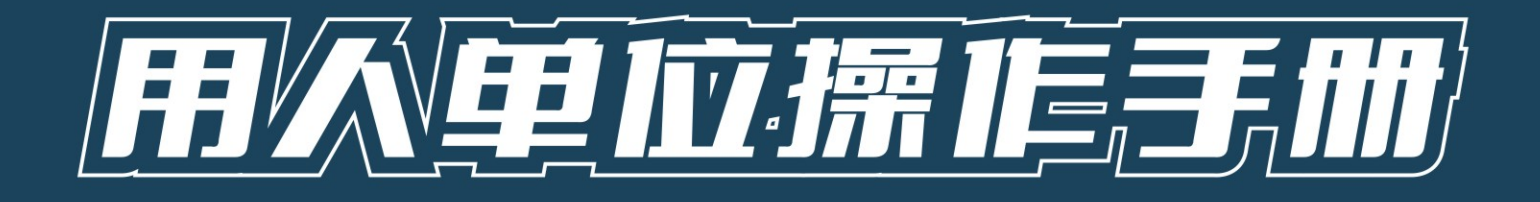

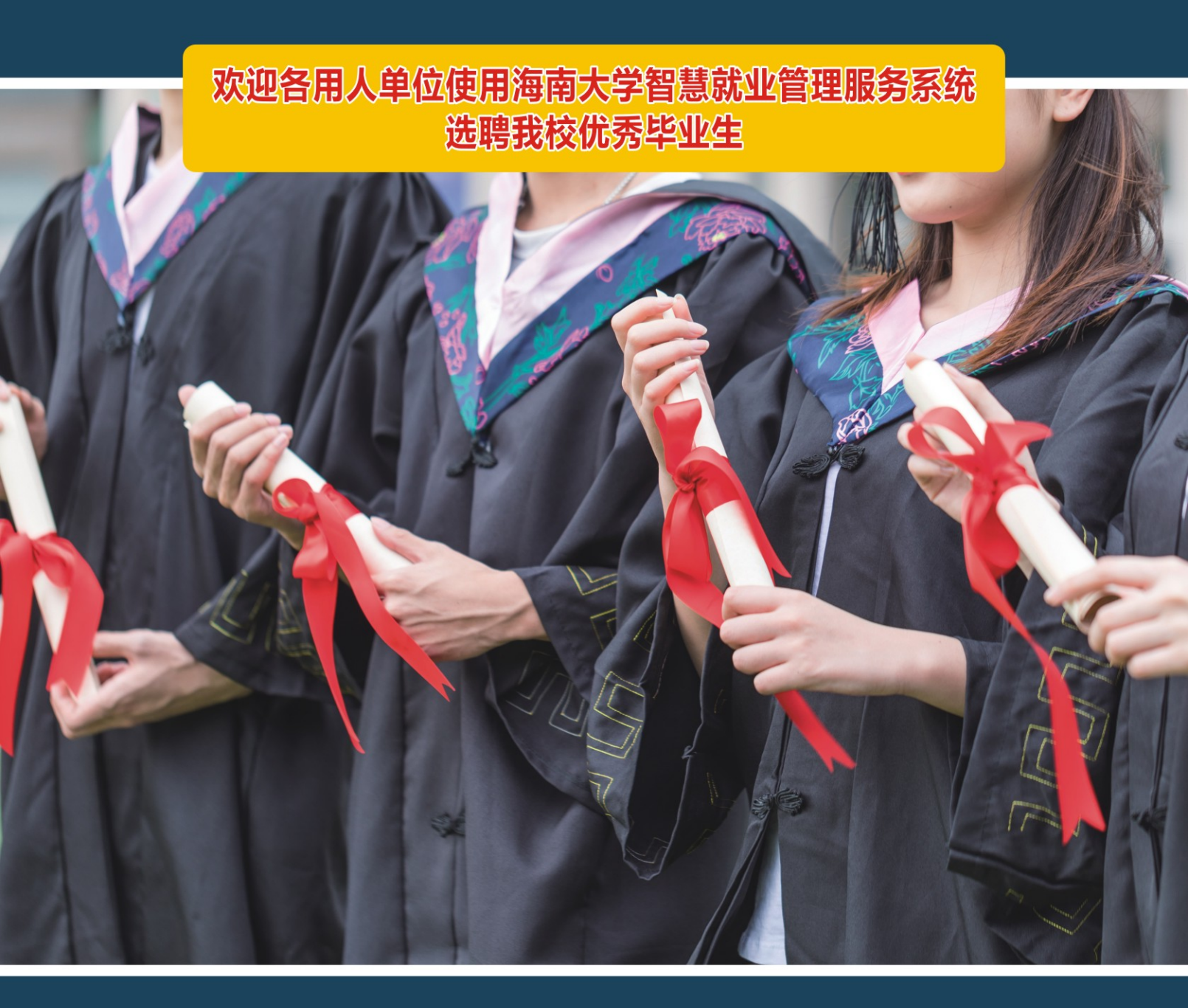

海南大学招生与就业处

|    |    | 日 录                           |
|----|----|-------------------------------|
| 前  | 言  |                               |
| —, |    | 注册和登录2                        |
|    | 1. | 找到就业信息网"单位入口"。                |
|    | 2. | 未注册过的用人单位点击"单位注册",申请我校的招聘注册。2 |
|    | •  | 用人单位中心4                       |
|    | 1. | 修改密码4                         |
|    | 2. | 注册审核4                         |
|    | 3. | 注册被驳回5                        |
|    | 4. | 注册审核通过5                       |
|    | 5. | 基础信息修改6                       |
|    | 6. | 发布招聘信息6                       |
|    | 7. | 招聘信息审核8                       |
| ♦  | Ē  | 审核通过后的招聘信息,学校就业信息网将发布。9       |
|    | 8. | 报名双选会10                       |

# 前言

- 访问智慧就业管理服务系统地址: <u>https://jyxt.hainanu.edu.cn/</u>
- 或通过海南大学官网——招生就业——就业信息,访问海南
   大学就业信息网登录智慧就业管理服务系统

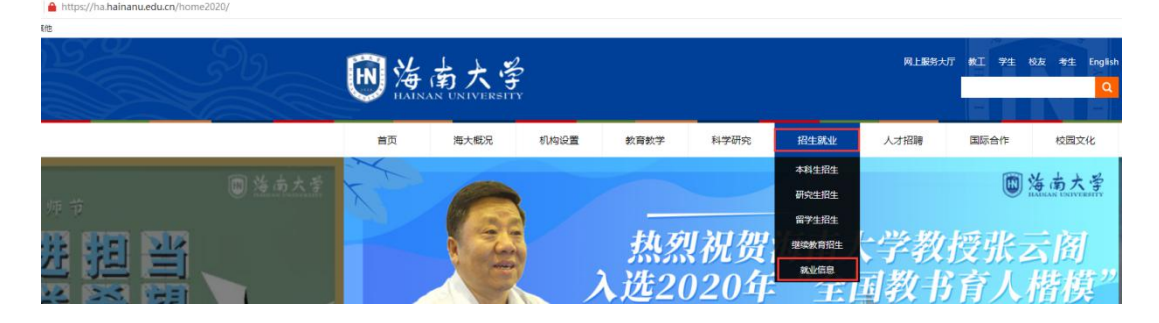

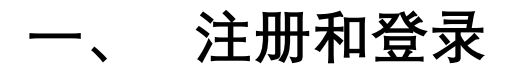

### 1.找到就业信息网"单位入口"。

| https://jyxt.hainanu.edu.cn/ |      |      |                        |      |      |      |      |      |      |         |        |
|------------------------------|------|------|------------------------|------|------|------|------|------|------|---------|--------|
| 2                            | -    |      |                        |      |      |      |      |      |      |         |        |
|                              | E    |      | <b>新大</b><br>N UNIVERS | 学就   | 业信   | 息网   |      |      |      |         | 1      |
|                              | 学校主页 | 本站首页 | 通知公告                   | 生源信息 | 就业政策 | 生涯辅导 | 职业测评 | 下载专区 | 关于我们 | ▲学生 合教师 | ● 单位入口 |
|                              |      |      |                        |      |      |      |      |      |      |         |        |

2. 未注册过的用人单位点击"单位注册", 申请我校的招聘注册。

| E    | ] 海 (<br>HAINAI | <b>新大</b><br>N UNIVERS | 学就   | 业信息      | 息网     |              |             |         |       |     |    |     |      |       |
|------|-----------------|------------------------|------|----------|--------|--------------|-------------|---------|-------|-----|----|-----|------|-------|
| 学校主页 | 本站首页            | 通知公告                   | 生源信息 | 就业政策     | 生涯辅导   | 职业测评         | 下载专区        | 关于我们    |       |     |    | ▲学生 | 8教师  | ®单位入口 |
|      |                 |                        |      |          |        | 管            | 智慧就<br>發理服务 | 业<br>系统 |       |     |    |     |      |       |
|      |                 |                        |      | 统一社      | 会信用代码  | 统一社会信        | 開代码         |         |       |     |    |     |      |       |
|      |                 |                        |      | 578      | 69 请御登 | 录密码<br>1入验证码 |             | [       | ●单位注册 | り登录 |    |     |      |       |
|      | o ti            | टेक                    | お担   | <b>—</b> | 冶      | 佑            | 于语          | 2 5     | こ 敕 か | 5.古 | 已生 | 畄≁  | े⁄ो≧ | 白     |

 按页面提示,准确、无误、完整的填写贵单位信息、 设置密码、并<u>上传清晰的营业执照图片</u>;完成后点击"确 定填写无误后提交"。

| 上页 本站首页 透如公告 生游信息 歌业收敛 生理结号 职业游评 下载专区 关于我们 | ▲学生 8.8% ®#@> |
|--------------------------------------------|---------------|
| 単位名称 (与证件一致)                               | ▲ 上传营业执照      |
| 開始小車位至称                                    | ◆ 延祥取片        |
| 密码                                         |               |
| 请输入登录密码                                    |               |
| 重复密码                                       |               |
| 请再次输入登录密码                                  | 40.           |
| 单位所在地                                      | 赵士」           |
|                                            | 日本上生          |
| 单位性质<br>选择单位性质 →                           |               |
| 18位統一值用代码                                  |               |
| 18位統一個用代码                                  |               |
| 18位统一信用代码,可在 Q 全国企业信用信息公示系统 查询             |               |
| 单位地址                                       |               |
| 单位对路时                                      |               |
|                                            |               |
| 单位邮箱                                       |               |

确定填写无误后提交

4. 已注册的用人单位点"登录", 用注册时填写的<mark>统一社</mark> 会信用代码和设置的密码进行登录系统。

|      | )<br>HAINA | <b>新大</b><br>N UNIVERS | 学<br>sity 就 | 业信息      | 急网    |       |            |         |      |     |   |  |
|------|------------|------------------------|-------------|----------|-------|-------|------------|---------|------|-----|---|--|
| 学校主页 | 本站首页       | 通知公告                   | 生源信息        | 就业政策     | 生涯辅导  | 职业测评  | 下载专区       | 关于我们    |      |     |   |  |
|      |            |                        |             |          |       | 管     | 智慧就<br>理服务 | 业<br>系统 |      |     |   |  |
|      |            |                        |             | 统一社      | 会信用代码 | 統一社会信 | 用代码        |         |      |     | ) |  |
|      |            |                        |             | 登录密      | 码 请输登 | 录密码   |            |         |      |     |   |  |
|      |            |                        |             | <u> </u> | き 清緒  | 入验证码  |            |         | ●単位扭 | ●登录 |   |  |

## 二、 用人单位中心

1. 修改密码

1.1 登录系统后可修改密码(等待审核、审核通过后均可修改密码)

| W 法南大学<br>HAINAN UNIVERSITY 智慧就业 | 管理服务系统 | 充           |               |                           |
|----------------------------------|--------|-------------|---------------|---------------------------|
|                                  | ▶ 单位信息 |             |               | 回主页 <b>4、</b> 修改密码 也 退出系统 |
|                                  | 单位名称   | 仁能达         | 等待审核中!审核通过后开放 |                           |
|                                  | 行业     | 交通运输、仓储和邮政业 |               |                           |
|                                  | 性质     | 其他企业        |               |                           |
|                                  | 所在地    | 北京市朝阳区      |               |                           |
|                                  | 1      | 4. 基础信息     |               |                           |
|                                  | 待审核    |             |               |                           |
|                                  |        |             |               |                           |

1.2 修改密码时,密码强度需三种字符以上(为保护贵公司信息,建议设置相对复杂的密码),点"确定修改"即可。

|                       |                                         | 密码至少包含大小写字母,数字,特殊符号~1@#\$%^&*?_中任意三种 |      |
|-----------------------|-----------------------------------------|--------------------------------------|------|
| INAN UNIVERSITY 智慧就业管 | 理服务系统                                   |                                      |      |
|                       |                                         |                                      |      |
|                       | 回修改登录家码                                 |                                      |      |
|                       | e phan                                  |                                      | < 返回 |
|                       | 新密码                                     |                                      |      |
|                       | 重复密码                                    |                                      |      |
|                       | ★ 油油::::::::::::::::::::::::::::::::::: |                                      |      |
|                       | - WALTONX                               |                                      |      |

2. 注册审核

提交了注册申请的用人单位, 需等待学校审核通过后, 方可发布招聘 信息。

| 前本南大学<br>HAINAN UNIVERSITY 智慧就业管理 | 里服务系统  | 充           |               |     |                |        |
|-----------------------------------|--------|-------------|---------------|-----|----------------|--------|
|                                   | ■ 单位信息 |             |               | 回主页 | <b>4.</b> 修改密码 | ● 退出系统 |
|                                   | 单位名称   | 仁能达         | 等待审核中!审核通过后开放 |     |                |        |
|                                   | 行业     | 交通运输、仓储和邮政业 |               |     |                |        |
|                                   | 性质     | 其他企业        |               |     |                |        |
|                                   | 所在地    | 北京市朝阳区      |               |     |                |        |
|                                   |        |             |               |     |                |        |
|                                   | 待审核    |             |               |     |                |        |

### 3. 注册被驳回

3.1 若学校驳回贵单位的注册申请,页面如下,可查看被驳回原因。

| in<br>済南大学<br>HAINAN UNIVERSITY<br>智慧就业管 | 理服务系统   | 充           |                     |
|------------------------------------------|---------|-------------|---------------------|
|                                          | ▶ 单位信息  |             |                     |
|                                          | 单位名称    | 4.000 m     | 注册被驳回,请完善信息!审核通过后开放 |
|                                          | 行业      | 交通运输、仓储和邮政业 |                     |
|                                          | 性质      | 其他企业        |                     |
|                                          | 所在地     | 北京市朝阳区      |                     |
|                                          |         | ▲ 基础信息      |                     |
|                                          | 已驳回, 原因 | : 信息不完整     |                     |

3.2 单位可登录系统后,点击"基础信息——我要修正",完善信息 后再次提交。

| 的海南大学<br>HAINAN UNIVERSITY 智慧就业管理 | 里服务系统         | 充       | 基础信息     |                  |       |      | ×    |
|-----------------------------------|---------------|---------|----------|------------------|-------|------|------|
|                                   |               |         | 单位名称     | Cinna            | 行业    | 交通   |      |
|                                   | <b>岸</b> 单位信息 |         |          | 其他企业             | 所在地   | 北京   | a. t |
|                                   | 1000          | 单位地址    | 100      |                  |       |      |      |
|                                   | 1000          |         | 单位邮箱     | g.com            | 单位电话  | 1.   |      |
|                                   | 1332          | 大田运制, 日 | 联系人      | #L               | 联系人电话 | 1000 |      |
|                                   | 性质 其他企业       |         | 創編       |                  | 传真    |      |      |
|                                   | PHILTAB       | AP24026 | 统一社会信用代码 | A DESCRIPTION OF |       |      |      |
|                                   |               |         | 证件照      | 查看营业执照           |       |      |      |
|                                   | 已致回,原因        | :信息不完整  | 单位网址     | 无                |       |      | 1000 |
|                                   |               |         |          |                  |       |      | 2    |
|                                   |               |         |          |                  |       | 关闭   | 我要修正 |

4. 注册审核通过

4.1 学校审核通过用人单位的注册申请后,页面如下:

| Mainan UNIVERSITY 智慧就」 | 业管理服务系统 | Ŕ           |            |     |        |                |       |
|------------------------|---------|-------------|------------|-----|--------|----------------|-------|
|                        | ▶ 单位信息  |             | ◀我的招聘信息    | 回主页 | ▲ 消息中心 | <b>4.</b> 修改密码 | の追出系統 |
|                        | 单位名称    | 仁能达         | ✓ 双选会列表    |     |        |                |       |
|                        | 行业      | 交通运输、仓储和邮政业 | 暂没有可报名双选会  |     |        |                |       |
|                        | 性质      | 其他企业        |            |     |        |                |       |
|                        | 所在地     | 北京市朝阳区      | ✔ 我的双述会    |     |        |                |       |
|                        |         | ▲ 基础信息      | 暂没有进行中的双选会 |     |        |                |       |
|                        |         | ▲发布招聘信息     |            |     |        |                |       |

5. 基础信息修改

点击"基础信息"可查看本单位基础信息和修改单位的基础信息, 已审核通过的用人单位再次修改了单位基础信息,将再次进入注 册审核(注:不管是注册审核,还是审核通过后用人单位再次修 改了基础信息进入审核,只要是审核阶段都没有发布招聘信息功 能)

| MAINAN UNIVERSITY 智慧就业省 | 管理服务系统 | 充           |            |     |        |                |       |
|-------------------------|--------|-------------|------------|-----|--------|----------------|-------|
|                         | ▶ 单位信息 |             | ◀ 我的招聘信息   | 回主页 | ▲ 消息中心 | <b>4.</b> 修改密码 | 也退出系统 |
|                         | 单位名称   | 仁能法         | ✔ 双选会列表    |     |        |                |       |
|                         | 行业     | 交通运输、仓储和邮政业 | 暂没有可报名双选会  |     |        |                |       |
|                         | 性质     | 国有企业        |            |     |        |                |       |
|                         | 所在地    | 北京市朝阳区      | ✔ 我的双选会    |     |        |                |       |
|                         |        | ▲ 就和出售的     | 暂没有进行中的双选会 |     |        |                |       |
|                         |        | ▲发布招聘信息     |            |     |        |                |       |

6. 发布招聘信息

6.1 审核通过后的用人单位,可发布招聘信息

| <b>) 法 南 大 学</b><br>HAINAN UNIVERSITY 智慧就业管 | 管理服务系统 | 充           |            |
|---------------------------------------------|--------|-------------|------------|
|                                             | 🍽 单位信息 |             | ★我的招聘信息    |
|                                             | 单位名称   | 仁能达         | ✔ 双选会列表    |
|                                             | 行业     | 交通运输、仓储和邮政业 | 暂没有可报名双选会  |
|                                             | 性质     | 其他企业        |            |
|                                             | 所在地    | 北京市朝阳区      | ✔ 我的双选会    |
|                                             |        | ▲ 基础信息      | 暂没有进行中的双选会 |
|                                             |        | ▲ 发布招聘信息    |            |

6.2 发布招聘信息时,按页面要求,逐步填写信息(注:填写信息时,不同的选择将填写不同的字段,按页面提示填写完成提交即可。如:选择要宣讲时,可选免费教室和空中宣讲;选择免费教室时,要选择教室规模,选择空中宣讲时,要填写宣讲地址)

| 招聘标题                                                                                                    |     |          |
|----------------------------------------------------------------------------------------------------|-----|----------|
| 仁能达                                                                                                    |     |          |
| 招聘対象 (应届生的信息必须登录后方可查看)<br>应届生 ▼                                                                                                    |     |          |
| 请点击右边的按钮选择需要招聘的专业                                                                                                    |     |          |
| 不限                                                                                                    |     | Q 选择专业 不 |
| 请点击右边的按钮选择需要招聘职位                                                                                                    |     |          |
| 不限                                                                                                    |     | Q 选择职位 不 |
| 是否宣讲<br>是 •                                                                                                    |     |          |
| <ul> <li>室讲地点</li> <li>免费教室</li> <li>空中宣讲</li> </ul>                                                                                                    | 宣讲— | —免费教室    |
| <u> </u>                                                                                                    |     |          |
| 日期<br>招聘会日期                                                                                                    |     |          |
| 时间<br>上午 下午 晚上                                                                                                    |     |          |
|                                                                                                    |     |          |
| 联系人           联系人                                                                                                    |     |          |
| 联系人<br>联系人                                                                                                    |     |          |
| IT系人<br>( 東系人<br>)<br>「「「「「「「」」」<br>( 「」」」<br>( 「」」」)<br>( 「」」)<br>( 「」)<br>( 「」」)<br>( 「」」)<br>( 「」」)<br>( 「」」)<br>( 「」」)<br>( 「」)<br>( 「」)<br>( 「」)<br>( 「」」)<br>( 「」」)<br>( 「」」)<br>( 「」」)<br>( 「」」)<br>( 「」」)<br>( 「」」)<br>( 「」」)<br>( 「」」)<br>( 「」」)<br>( 「」」)<br>( 「」」)<br>( 「」」)<br>( 「」」)<br>( 「」」)<br>( 「」」)<br>( 「」」)<br>( 「」」)<br>( 「」」)<br>( 「」」)<br>( 「」」)<br>( 「」」)<br>( 「」」)<br>( 「」」)<br>( 「」)<br>( 「」)<br>( 「」)<br>( 「」)<br>( 「」)<br>( 「」)<br>( 「」)<br>( 「」))<br>( 「」)<br>( 「」))<br>( 「」)<br>( 「」))<br>( 「」))<br>( 「」))<br>( 「」))<br>( 「」))<br>( 「」))<br>( 「」))<br>( 「」))<br>( 「」))<br>( 「」))<br>( 「」))<br>( 「」))<br>( 「」))<br>( 「」))<br>( 「」))<br>( 「」))<br>( 「」))<br>( 「」))<br>( 「」))<br>( 「」))<br>( 「」))<br>( 「」)) |     |          |
| <b>联系人</b>                                                                                                    |     |          |
|                                                                                                    |     |          |
| 联系人         联系人           联系人电话         联系人电话           联系人电话            简历投递邮稿                                                                                                    |     |          |

| 223番村市 第5                                                                                                    |     |        |
|----------------------------------------------------------------------------------------------------|-----|--------|
| 仁能法                                                                                                    |     |        |
| 招聘对象(应届生的信息必须登录后方可查看)                                                                                                    |     |        |
| 应扁生 -                                                                                                    |     |        |
| 请点击右边的按钮选择需要招聘的专业                                                                                                    |     |        |
| 不限                                                                                                    |     | Q选择专业  |
| 请点击右边的按钮选择需要招聘职位                                                                                                    |     |        |
| 不限                                                                                                    |     | Q选择职位  |
| - 是否宣讲                                                                                                    |     |        |
| 是 *                                                                                                    |     |        |
| ■ 宣讲地点                                                                                                    |     |        |
| 免费教室 空中宣讲                                                                                                    |     |        |
| ■ 置讲地址                                                                                                    | 宣讲— | ——空中宣讲 |
| 宣讲地址                                                                                                    |     |        |
| 5日期                                                                                                    |     |        |
| 招聘会日期                                                                                                    |     |        |
| - enim                                                                                                    |     |        |
| 上午                                                                                                    |     |        |
| 联系人                                                                                                    |     |        |
| 联系人                                                                                                    |     |        |
| 联系人电活                                                                                                    |     |        |
| 联系人电话                                                                                                    |     |        |
| · 简历投递邮箱                                                                                                    |     |        |
| 简历投递邮箱                                                                                                    |     |        |
| The Construction of the Construction of the Co |     |        |
|                                                                                                    |     |        |

| +7782+-85                    |                           |       |
|------------------------------|---------------------------|-------|
|                              |                           |       |
| 1_86/2                       |                           |       |
| 睿 招聘对象 (应届生的信息必须登录后方可查看)     |                           |       |
| 应届生 ▼                        |                           |       |
| 一 造点主方边的按钮洗择季要招聘的专业/         |                           |       |
| 不限                           |                           | Q选择专业 |
|                              |                           |       |
| ◎ 请点击右边的按钮选择需要招聘职位           |                           |       |
| 不限                           |                           | Q选择职位 |
| ● 是否官讲                       |                           |       |
|                              |                           |       |
|                              |                           |       |
| ■ 联系人                        |                           |       |
| 联系人                          |                           |       |
|                              |                           |       |
|                              |                           |       |
|                              |                           |       |
| ■ 简历投递邮箱                     |                           |       |
| 简历投递邮箱                       |                           |       |
|                              |                           |       |
| ☞ 招聘信息描述                     |                           |       |
| 『 ♥ B I U AN 字体 ·字号 ·■ ■ ■ A | · • 🐓 •   🗄 • ! 🗮 • 🔳 🐱 📎 |       |
|                              |                           |       |
|                              |                           |       |
|                              |                           |       |
|                              |                           |       |
|                              |                           |       |
|                              |                           |       |
|                              |                           |       |
|                              |                           |       |
|                              |                           |       |
|                              |                           |       |
|                              |                           |       |
|                              |                           |       |
|                              |                           |       |
|                              |                           |       |
|                              |                           |       |
|                              |                           |       |

(选择不宣讲,则为"校园招聘";选择要宣讲,则为"校园宣讲会")

7. 招聘信息审核

7.1 招聘信息提交后,等待学校审核,页面如下。

| <b>副</b> 海南大学 智 | 慧就业管理服务系统       |             |                   |                  |            |        |       |  |
|-----------------|-----------------|-------------|-------------------|------------------|------------|--------|-------|--|
| ▶ 单位信           | 息               | ★我的招聘       | 信息                |                  | 回主页 🖌 消息中心 | 4.修改密码 | ●退出系统 |  |
| 单位名             | 称 (二)))         | ✔ 双选会列      | ā                 |                  |            |        |       |  |
| 行               | 业 交通运输、仓储和邮政业   | 暂没有可报       | 名双选会              |                  |            |        |       |  |
| 19              | 质 其他企业          |             |                   |                  |            |        |       |  |
| 所在              | 地 北京市朝阳区        | 🛩 182930033 |                   |                  |            |        |       |  |
|                 | ▲ 基础信息          | 暂没有进行。      | 中的双选会             |                  |            |        |       |  |
|                 | <b>土</b> 发布招聘信息 | 标题          | 招聘类型              | 发布时间             | 审核状态       | 操作     |       |  |
|                 |                 | 0.1966      | 校园招聘<br>(报名人数: 0) | 2020-09-24 10:30 | 未审核        | 直看 修改  |       |  |

7.2 学校未审核的状态下,用人单位可点"修改",修改招聘信息(修改后如下图)

| ■ 单位信息 |             | ✓ 我的招聘 | 書信息               |                  | 回主页 🔺 消息。 | 心 4、修改密码 | 山退出系統 |
|--------|-------------|--------|-------------------|------------------|-----------|----------|-------|
| 单位名称   | £           | ✔ 双选会列 | 康                 |                  |           |          |       |
| 行业     | 交通运输、仓储和邮政业 | 暂没有可报  | 暂没有可报名双选会         |                  |           |          |       |
| 性质     | 其他企业        |        |                   |                  |           |          |       |
| 所在地    | 北京市朝阳区      | ✔ 我的双语 | 浍                 |                  |           |          |       |
|        | 👗 基础信息      | 暂没有进行  | 中的双选会             |                  |           |          |       |
|        | ▲ 发布招聘信息    | 标题     | 招聘类型              | 发布时间             | 审核状态      | 操作       | 1     |
|        |             | (366)  | 校园宣讲会<br>(报名人数:0) | 2020-09-24 10:35 | 未审核       | 查看 修改    |       |

7.3 若招聘信息被学校驳回后,页面如下(用人单位可修改后提 交,再次进入审核)

| 🍽 单位信息 |             | ★我的招聘  | 信息                 |                  | 回主页 🖌 消息中心 | <b>4.</b> 修改密码 | ●退出系統 |  |
|--------|-------------|--------|--------------------|------------------|------------|----------------|-------|--|
| 单位名称   | 1.000       | ✔ 双选会列 | ✓ 双选会列表            |                  |            |                |       |  |
| 行业     | 交通运输、仓储和邮政业 | 暂没有可报  | 暂没有可报名双选会          |                  |            |                |       |  |
| 性质     | 其他企业        |        |                    |                  |            |                |       |  |
| 所在地    | 北京市朝阳区      | ✔ 我的双选 |                    |                  |            |                |       |  |
| Ĩ      | 4 基础信息      | 暂没有进行  | 中的双选会              |                  |            |                |       |  |
|        | ▲ 发布招聘信息    | 标题     | 招聘类型               | 发布时间             | 审核状态       | 操作             |       |  |
|        |             | ONE    | 校园宣讲会<br>(报名人数: 0) | 2020-09-24 10:35 | 驳回         | 查看 修改          |       |  |

7.4 若招聘信息学校审核通过,页面如下<mark>(注:,审核通过后可查</mark> <mark>看招聘信息, 不再对用人单位开放修改招聘信息功能, 若有修改,</mark> 联系学校处理; )

| ▶ 单位信息 |             | ▲ 我的招聘信 | 息                  |                  | 回主页  | ▲ 消息中心   | 9、修改密码 | 也 退出系统 |
|--------|-------------|---------|--------------------|------------------|------|----------|--------|--------|
| 单位名称   | f IIII      | ✔ 双选会列表 | ◆ 双选会列表            |                  |      |          |        |        |
| 行业     | 交通运输、仓储和邮政业 | 暂没有可报名观 | 暂没有可报名双选会          |                  |      |          |        |        |
| 性质     | 其他企业        |         |                    |                  |      |          |        |        |
| 所在地    | 北京市朝阳区      | ✔ 我的双选会 |                    |                  |      |          |        |        |
|        | ▲ 基础信息      | 暂没有进行中的 | 初び选会               |                  |      |          |        |        |
|        | ▲发布招聘信息     | 标题      | 招聘类型               | 发布时间             | 审核状态 | 5        | 操作     |        |
|        |             | 100     | 校园宣讲会<br>(报名人数: 0) | 2020-09-24 10:46 | 审核通过 | <u>t</u> | 查看     |        |

◆ 审核通过后的招聘信息, 学校就业信息网将发布。

8.1 学校发布了双选会后,用人单位在可报名时间段查看双选会信息 和报名。

| ▶ 单位信息 |             | ◀ 我的招聘信息                                                    | 回主页 | ▲ 消息中心 | 9、修改密码 | Ů退出系统 |
|--------|-------------|-------------------------------------------------------------|-----|--------|--------|-------|
| 单位名称   | 188         | ✔ 双选会列表                                                     |     |        |        |       |
| 行业     | 交通运输、仓储和邮政业 | ◆ (測试) 七校联动   报名时间: 2020-09-24 11:00:00至2020-10-26 00:00:00 |     |        |        | 报名    |
| 性质     | 其他企业        |                                                             |     |        |        |       |
| 所在地    | 北京市朝阳区      | ✓ 我的双选会                                                     |     |        |        |       |
|        | ▲ 基础信息      | 暂没有进行中的双选会                                                  |     |        |        |       |
|        | ▲发布招聘信息     |                                                             |     |        |        |       |

A. 点击报名, 可查看双选会详细信息, 并填写单位报名信息

| (测试) 七校联                                                                                                    | 。  字校友币的双选会详细信息                                                                                                    |
|----------------------------------------------------------------------------------------------------|----------------------------------------------------------------------------------------------------|
| 8场地限制,本                                                                                                    | 次双选会设置60个展位,欢迎各用人单位报名参与,若因报名时间较晚而未分配到展位,我们将把贵单位的招聘信息发布在我校就业信息网,供广大毕业生测线                                                                                                    |
| 报名开始时间                                                                                                    | 2020-09-24 11:00:00                                                                                                    |
| 报名结束时间                                                                                                    | 2020-10-26 00:00:00                                                                                                    |
| 召开时间                                                                                                    | 2020-10-27 09:00:00                                                                                                    |
| 地址                                                                                                    | 智跃招聘                                                                                                    |
| 联系人                                                                                                    | 海南大学                                                                                                    |
| 联系电话                                                                                                    | 089866279396                                                                                                    |
|                                                                                                    | M                                                                                                    |
|                                                                                                    | <b>入山</b> 把夕 <b>广</b> 白                                                                                                    |
| 单位联系人:                                                                                                    | 企业报名信息                                                                                                    |
| 单位联系人:<br>官                                                                                                    | 企业报名信息                                                                                                    |
| 单位联系人:<br>官<br>創位联系人电话                                                                                                    | 企业报名信息                                                                                                    |
| 創位联系人:<br>官<br>創位联系人电话<br>18081135467                                                                                                    | 企业报名信息                                                                                                    |
| 自位联系人:<br>官<br>自位联系人电话<br>18081135467<br>招聘专业 考                                                                                                    |                                                                                                    |
| 单位联系人:<br>官<br>单位联系人电话<br>18081135467<br>招聘专业 名                                                                                                    |                                                                                                    |
| 单位联系人:<br>官<br>单位联系人电话<br>18081135467<br>招聘专业 句<br>招聘职位 络                                                                                                  |                                                                                                    |
| e位联系人:<br>官<br>单位联系人电活<br>18081135467<br>招聘专业 有<br>招聘职位 招<br>选择展区 •                                                                                        |                                                                                                    |
| 2位联系人:<br>官<br>3位联系人电活<br>18081135467<br>招聘专业 句<br>招聘职位 孫<br>近择履区 ・,<br>3時要求( <mark>進写)</mark>                                                             | 企业报名信息<br>並     空     旅<br>戦     町     位<br>載     武     武     選     選<br>編     武     武     選     選<br>編     武     武     選<br>編     武     武     選<br>編     武     武     武     選<br>編     武     武     江     江     、     江     、     、     、     、     、     、     、     、     、      武     武     江     武                                                                                     |
| <ul> <li>         ・ ・         ・         ・</li></ul>                                                                                                    |                                                                                                    |
| <ul> <li>2000 京系人:</li> <li>200 京系人电活</li> <li>1808 1135467</li> <li>招聘专业 雪</li> <li>招聘朝位 指</li> <li>近帰県区 ◆</li> <li>30 瑞興東(慎雪)</li> <li>H B T1</li> </ul> | 企业报名信息<br>业名称<br>単名称<br>単国位<br>電話选择<br>編集構 法選择<br>編集構 法選集構 と選集構 必要素構 必要素構 必要素構 必要素構 必要素構 と 、 、 、 、 、 、 、 、 、 、 、 、 、 、 、 、 、 、                                                                                                    |
| 位联系人:<br>官<br>柏位联系人电话<br>18081135467<br>招聘专业 句<br>招聘职位 郑<br>选择限区 ▼<br>法律要求 ( <b>旗弯</b> )<br>H B Tì                                                         | 企业报名信息<br>业 公称<br>聖 部 歌 位<br>単 部 に<br>単 語 位<br>単 語 位<br>単 語 位<br>単 語 位<br>単 語 位<br>単 語 体 語 書 語 位 語 表 語 し 話 志 語<br>野 ぼ 「 ジ ら タ ダ ダ デ 三 単 ら ゆ ダ タ 三 更 46 圓 囲 ■ と つ で                                                                                                    |
| (位联系人:<br>官<br>加()<br>加()<br>加()<br>加()<br>加()<br>加()<br>加()<br>加()<br>加()<br>加()                                                                          | 企业报名信息<br>业名称<br>嘲訳位<br>建立<br>御課<br>和述<br>建築<br>構 、<br>書 先進中泰格、右鍵-泰格-安置泰格边域可见。表格層中: 右鍵-泰格-麦格対齐方式)<br>チェエ 以 ら 少 メ タ 三 画 等 図 画 画 た つ で                                                                                                    |
| 位联系人:<br>官<br>松康系人电话<br>18081135467<br>招聘专业 名<br>招聘职位 邦<br>法择展区 ・<br>法择展区 ・<br>瑞要求(境事)<br>H B T1                                                           | 企业报名信息<br>业 な な<br>型 な な<br>型 な な<br>型 な な<br>型 な な<br>型 な な<br>型 な な<br>型 な な<br>型 な な<br>型 な な<br>型 な な<br>型 な な<br>型 な な<br>型 な な<br>型 な な<br>型 な な<br>型 な な<br>型 な な<br>型 な な<br>型 な な<br>型 な な の な が な 型 な の な が の な が の な が の な が の な が の な が の な が の な が の な が の な が の な が の な が の な か の な か か か の な か の な |
| a位联系人:<br>官<br>加健联系人电话<br>18081135467<br>招聘专业 名<br>招聘职位 経<br>法探察区 ・<br>法探察区 ・<br>研<br>確要求 (城事)<br>日 B TI                                                   | 企业报名信息<br>业 公称<br>嘲訳 位<br>意志选择<br>調素構 位 植 表情 必 量素構 必 量素構 必 量素構 必 量素構 必 量素構 必 量素構 必 量素構 必 量素構 必 量素構 必 し 美 有 の 、 、 、 、 、 、 、 、 、 、 、 、 、 、 、 、 、 、                                                                                                    |
| 自位联系人:<br>官<br>自位联系人电话<br>18081135467<br>招聘专业 句<br>招聘职位 兆<br>近择展区 ▼.<br>田<br>留理要求( <mark>進帯)</mark><br>H B Ti                                              | 企业报名信息<br>业 空称<br>離职位<br>建 建 構<br>建 構<br>建 構<br>建 構<br>本 進 奏 橋 - 、 健 奏 橋 - 、 健 奏 橋 - 、 健 奏 橋 - 、 健 奏 橋 - 、 様 一 、 、 、 、 、 、 、 、 、 、 、 、 、 、 、 、 、                                                                                                    |
| 自位联系人:<br>官<br>4位联系人电话<br>18081135467<br>招聘专业                                                                                                    | 企业报名信息<br>业 空称<br>聖 空称<br>離职位<br>混击选择<br>選集構 加種製品示: 首先造中表格、右陸表格-设置表描 边域可见表格局中: 右睦表格-表格対齐方式)<br>デ ゴ リ タ タ ダ タ 三 単 44 副 田 ■ と つ で                                                                                                    |

B. 按页面提示逐步填写报名信息,选择专业和选择职位及人数时, 需填写完整,如下图。

×

专业选择

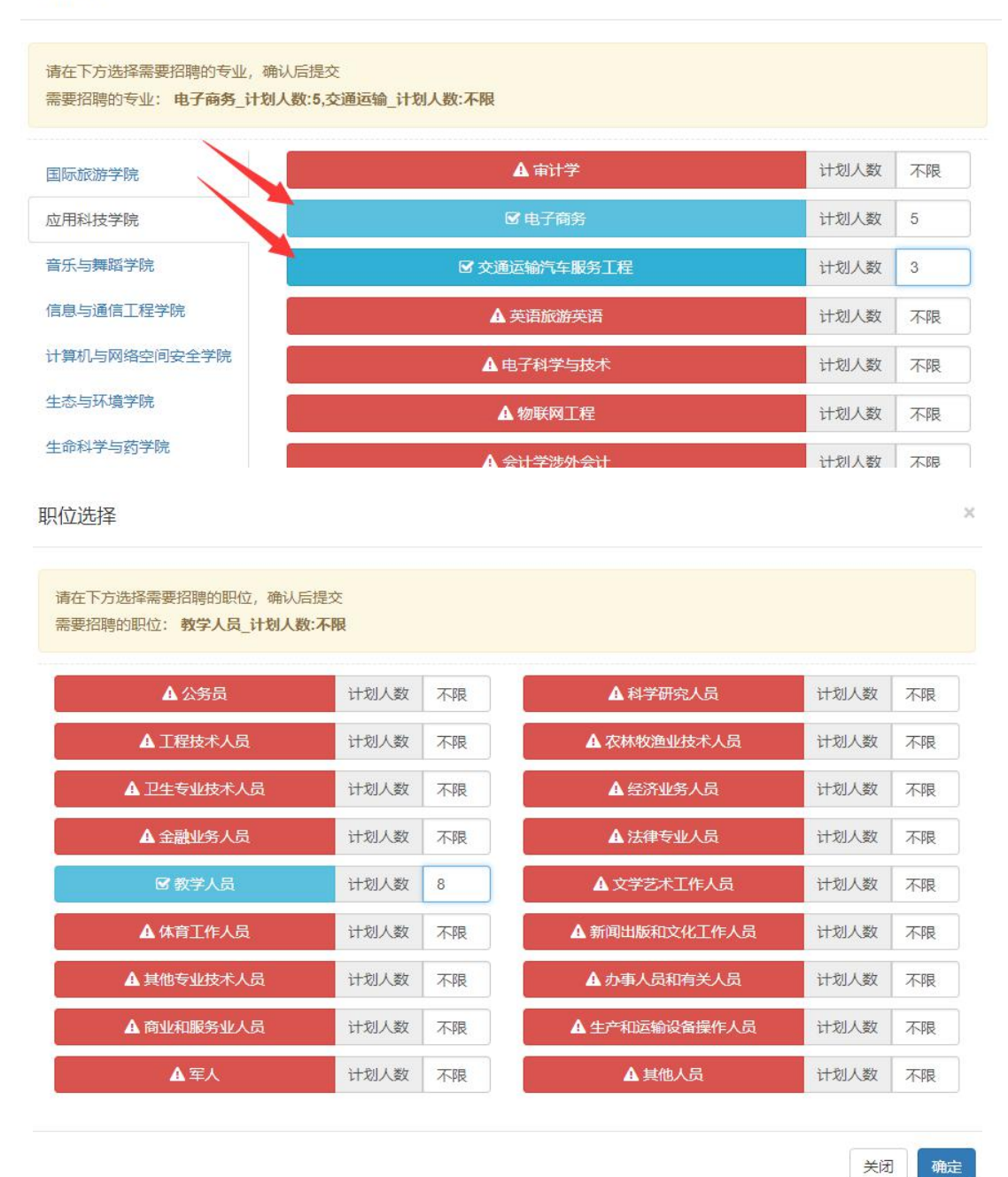

#### C. 信息填写完整后, 点报名本次双选会-确定, 则提交成功。

| 报名结束时间                                                                                                    | 0000 40 00 00:00:00                                                                                                    |                                                           |
|----------------------------------------------------------------------------------------------------|----------------------------------------------------------------------------------------------------|-----------------------------------------------------------|
|                                                                                                    | 2020-10-26 00.00.00                                                                                                    | <b>这一两根在十小初步</b> 人。                                       |
| 召开时间                                                                                                    | 2020-10-27 09:00:00                                                                                                    | 师正要放在40000至(                                              |
| 地址                                                                                                    | 智联招聘                                                                                                    |                                                           |
| 联系人                                                                                                    | 海南大学                                                                                                    |                                                           |
| 联系电话                                                                                                    | 089866279396                                                                                                    |                                                           |
| 海南大学2021届5<br>学生生源情况如下                                                                                                    | 些业生秋季双选会<br>图图                                                                                                    | K.                                                        |
| 单位联系人:<br>官                                                                                                    |                                                                                                    |                                                           |
| 单位联系人申话。                                                                                                    |                                                                                                    |                                                           |
| 18081135467                                                                                                    |                                                                                                    |                                                           |
| 招聘专业电                                                                                                    | 子筒务_计划人数:5,交通运输_计划人数:3                                                                                                    | Q 选择专业 不服                                                 |
|                                                                                                    |                                                                                                    |                                                           |
| 招聘职位 教                                                                                                    | 学人员_计划人数:8                                                                                                    | Q. 选择职位 不暇                                                |
| 招聘职位 教<br>选择展区 → F                                                                                                    | 学人员_计划人数 8                                                                                                    | Q 选择收 不限                                                  |
| 招聘职位 教<br>选择展区 ▼ [                                                                                                    | 学人员_计划人数 8<br>3<br>明 责格边框绘展示:首先进口责格、右键,责格,设置责格)                                                                                                    | Q, 选择职位 不飛<br>2, 送择职位 不飛                                  |
| 招聘职位 教<br>选择展区 ← 6<br>招聘要求 (填写说                                                                                                   |                                                                                                    | Q.选择职位 不暇<br>2.送何见.表格层中: 古健.表格.表格对方方式)                    |
| 招聘职位 教<br>选择履区 • f<br>招聘要求 (填写说<br>H B T!<br>单位联系人:<br>官<br>单位联系人)                                                                | 学人员_计划人数 8<br>8<br>明 表悟边框线显示: 首先选中表格, 石健-表格-设置表低い<br><i>牙 I 및 S 少 J S</i> III III 66 ()<br>116:                                                                                   | Q. 法孫职位 不服<br>立线可见表格層中: 右縫-表格-表格对齐方式)<br>副 田 💷 >_ *) (*   |
| 招聘职位 教<br>选择履区 • 1<br>招聘要求 (填写统<br>H B Ti<br>单位联系人:<br>官<br>单位联系人<br>108011354<br>招聘专业                                            | 学人员_计划人数 8<br>3<br>明 表格边框线显示: 首先進中表格, 右键-表格-设置表格<br><i>手 J 및 S Ø J の</i> 三 三 66<br>167<br>电子高各_计划人数 5 交通証載_计划人数 3                                                                 | Q 法採取化 不用<br>立送可见,表掘屋中: 右键-表插-表描对方方式)<br>型 団 ロ 2_ *) (*   |
| 招聘职位 教<br>选择展区 - f<br>招聘要求 ( <del>其写说</del><br>H B T!<br>单位联系人;<br>管<br>单位联系人;<br>图<br>180811354<br>招聘专业<br>招聘职位                  | 学人员_计划人数8<br>3<br>明 表悟边框线显示: 首先造中表悟, 右键-表悟 设置表悟以<br>年 Ⅰ 및 & Ø 《 Ø ※ 至 至 66 回<br>時話:<br>167<br>用子商务_计划人数5交通运载_计划人数3<br>数学人员_计划人数8                                                  | Q. 始好配化 不用<br>2送可见.表格层中: 古健.表格.表格对方式)<br>副 田 回 と つ (*     |
| 招聘职位 教<br>选择展区 ・ f<br>招聘要求 ( <mark>現写说</mark><br>H B T!<br>単位联系人;                                                                 | 学人员_计划人数 8<br>3<br>明 表悟边框线显示: 首先选中表悟, 右键-表悟-设置表悟以<br>年 I 및 S Ø J Ø 注 至 66 回<br>167<br>电子商务_计划人数 5 交通运载_计划人数 3<br>数学人员_计划人数 5<br>- 8                                               | Q. 始存配化 不用<br>2送可见.景格景中: 古雄-景格-景格对齐方式)<br>副 田 20 と つ) (*  |
| 招聘职位 数<br>选择展区 • f<br>招聘要求 ( <mark>項弓说</mark><br>H B TI<br>单位联系人<br>管<br>单位联系人<br>1808/1354<br>招聘职位<br>选择展区<br>我单位家汉明冥<br>某集职位    | 学人员_计划人数 8<br>3<br>明 表悟边框线显示: 首先选中表格, 右键-表格-设置表格<br>ア I 및 S Ø J Ø ☵ 폰 66 0<br>8<br>8<br>8<br>167<br>8<br>17<br>8<br>5<br>5<br>5<br>5<br>5<br>5<br>5<br>5<br>5<br>5<br>5<br>5<br>5 | Q. 法保配化 不服<br>2送可见. 表格局中: 古雄-表格. 表格对齐方式)<br>副 田 図 と つ) (* |
| 招聘职位 教<br>选择展区 • !<br>招聘要求 ( <b>項写说</b><br>H B TI<br>单位联系人<br>管<br>单位联系人<br>1808/1354<br>招聘要业<br>招聘要业<br>招聘要业<br>法理案区<br>其其职位5人、3 | 学人员_计划人数 8<br>3<br>明 表悟边框线显示: 首先进中表格, 石鎚-表格-设置表格込<br>年 Ⅰ 旦 S Ø J Ø 注 臣 66 6<br>8<br>85:<br>167<br>8-7 高島,<br>其有 少人人<br>第<br>5 5 5 5 5 5 5 5 5 5 5 5 5 5 5 5 5 5 5                 | Q. 法保职化 不服<br>2送可见. 表格層中: 古雄-表格 初方方式)<br>経 田 ロ シューウ (*    |

8.2 待审核: 双选会报名提交后, 等待学校审核时, 可查看提交的报 名信息, 学校未审核之前, 可修改报名信息。

| ▶ 单位信息 |                 | ◀我的招聘信息                                                         | 回主页   | ▲ 消息中心 | 9、修改密码 | ○退出系統 |
|--------|-----------------|-----------------------------------------------------------------|-------|--------|--------|-------|
| 单位名称   | 100             | ✔ 双选会列表                                                         |       |        |        |       |
| 行业     | 交通运输、仓储和邮政业     | 暂没有可报名双选会                                                       |       |        |        |       |
| 性质     | 其他企业            |                                                                 |       |        |        |       |
| 所在地    | 北京市朝阳区          | ✓ 我的双选会                                                         |       |        |        |       |
|        | ▲ 基础信息          | ◆ (測试) 七校联动   报名时间: 2020-09-24 11:00:00至2020-10-26 00:00:00 审核状 | あ 审核中 |        |        | 修改 查看 |
|        | <b>土</b> 发布招聘信息 |                                                                 |       |        |        |       |

8.3 被驳回: 被学校驳回后, 可查看原因, 做出修改后继续提交报名, 又回到待审核状态。

| ▶ 单位信息   |             | ★我的招聘信息                                                        | 回主页   | ▲ 消息中心 | <b>4.</b> 修改密码 | ●退出系统 |
|----------|-------------|----------------------------------------------------------------|-------|--------|----------------|-------|
| 单位名称     | 198         | ✔ 双选会列表                                                        |       |        |                |       |
| 行业       | 交通运输、仓储和邮政业 | 暂没有可报名双选会                                                      |       |        |                |       |
| 性质       | 其他企业        |                                                                | _     | 7      |                |       |
| 所在地      | 北京市朝阳区      | ✔ 我的双选会                                                        |       | 信息不完整  |                |       |
| ▲ 基础信息   |             | (調試) 七校联动   报名时间: 2020-09-24 11:00:00至2020-10-26 00:00:00 审核状态 | 已驳回,加 | 四日: 查看 |                | 修改查看  |
| ▲ 发布招聘信息 |             |                                                                |       |        |                |       |

| 3 TT TRAILEN AN L PR                             |
|--------------------------------------------------|
| 确定要修改招聘信息?<br>确定 取消                              |
| 单位联系人:                                           |
| 官222                                             |
| 单位联系人电话:                                         |
| 18081135467                                      |
| 招聘专业 电子商务_计划人数:5,交通运输汽车服务工程_计划人数:3               |
| 招聘职位 教学人员_计划人数:8                                 |
|                                                  |
|                                                  |
| <ul> <li>2</li></ul>                             |
| 6初中往届毕业生     中专     多 声乐表演       6初中往届毕业生     中专 |
| <ul><li>2 器乐表演</li></ul>                         |
| 我单位需招聘某某专业8人                                     |
| 某某职位5人、某某某职位3人                                   |
|                                                  |
| 修改本次双选会                                          |

8.4 审核通过: 学校审核通过企业报名双选会, 企业可查看状态及展 位号, 也可查看报名信息, 不可再修改信息, 如下图。

| ▶ 单位信息   |             | ✔ 我的招聘信息                                                       | 回主页   | ▲ 消息中心   | <b>4.</b> 修改密码 | ∪退出系統 |
|----------|-------------|----------------------------------------------------------------|-------|----------|----------------|-------|
| 单位名称     | 仁能达         | ✔ 双选会列表                                                        |       |          |                |       |
| 行业       | 交通运输、仓储和邮政业 | 暂没有可报名双选会                                                      |       |          |                |       |
| 性质       | 其他企业        |                                                                |       |          |                |       |
| 所在地      | 北京市朝阳区      | ✔ 我的双选会                                                        |       |          |                |       |
|          | ▲ 基础信息      | (测试) 七校联动   报名时间: 2020-09-24 11:00:00至2020-10-26 00:00:00 审核状态 | 已审核 月 | 冕位号: B-1 |                | 查看    |
| ▲ 发布招聘信息 |             |                                                                |       |          |                |       |

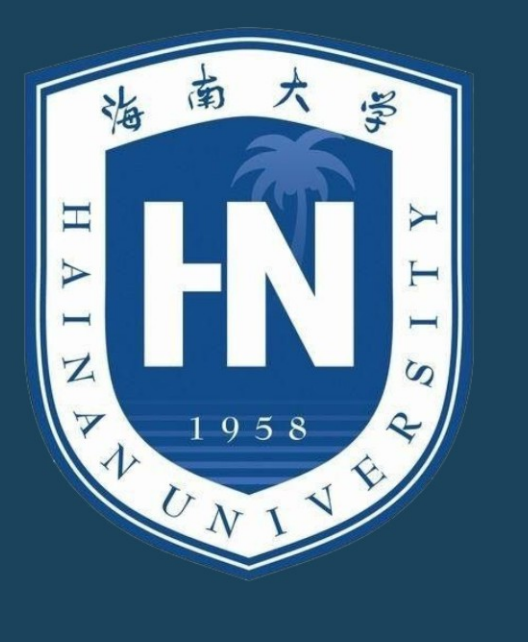